Accessing Google Classroom from Home

1- Open your internet browser.

- 2- In the address bar, type: google.com 3- In the upper right hand corner, select: Sign In 4- Enter student user and password: username/e-mail address: \_\_\_\_\_\_@lyncourttigers.org password: \_\_\_\_\_
- 5- In the upper right hand corner, select the tool grid:

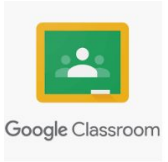

6- Select Google Classroom:

7- Find your classes by subject or teacher.

| '19-'20 Kindergarten | 2019-20 First Grade | Social Studies with M | MS Math | First & Second Grade. |
|----------------------|---------------------|-----------------------|---------|-----------------------|
|                      |                     |                       |         |                       |

Check out the "Stream" and "Classwork" tabs for links, videos, and other educational activities.

| '19-'20 Kinde<br>Class code rzglpil [] | ergarten Reading                 | Select Terre |
|----------------------------------------|----------------------------------|--------------|
| Upcoming<br>No work due soon           | Share something with your class  | ti<br>ti     |
| View all                               | Communicate with your class here |              |

Google Classroom Tutorial for parents: <u>https://youtu.be/DMJt55A-DA0</u>